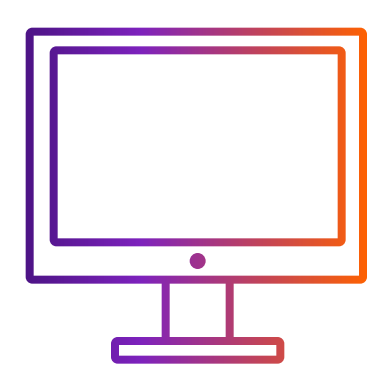

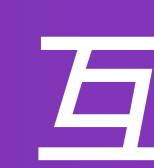

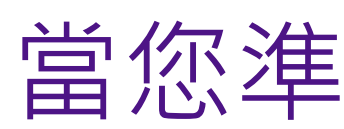

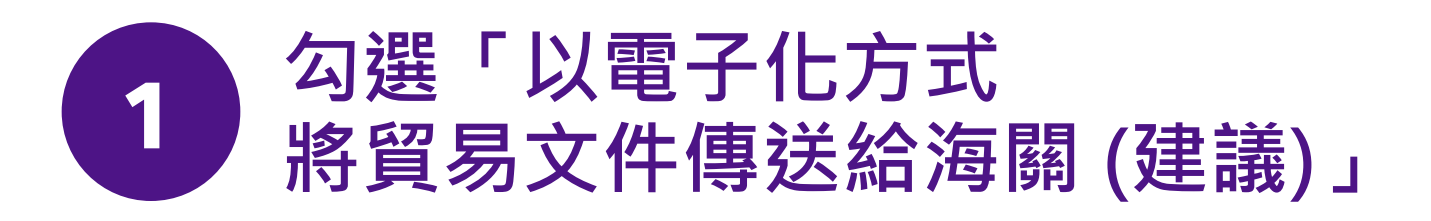

| $\oslash$ | 貨件詳細資訊     |             |        |        |           |      |    |        |        |
|-----------|------------|-------------|--------|--------|-----------|------|----|--------|--------|
|           |            |             |        |        | 託運        | 物品為何 | J? |        |        |
|           | () 物       | 品           | ○ 文件   |        |           |      |    |        |        |
|           | 搜尋         | 儲存          | 的物品    |        |           |      | Q  | + 新增物品 |        |
|           | 託運<br>育業   | 的*          |        |        |           |      |    |        | $\sim$ |
|           | 提供約        | 海關          | 的發票 *  |        |           |      |    |        | $\sim$ |
|           | <b>マ</b> 以 | 電子          | 化方式將貿易 | 文件傳送給》 | 每關 (建議) 🗿 | )    |    |        |        |
|           | 其他文上傳檔     | 牛⑦<br>案     | )      |        |           |      |    |        |        |
|           |            |             |        |        |           |      |    |        |        |
|           |            |             |        |        |           | 下一步  |    |        |        |
|           |            | 前往步驟「取件/投遞」 |        |        |           |      |    |        |        |

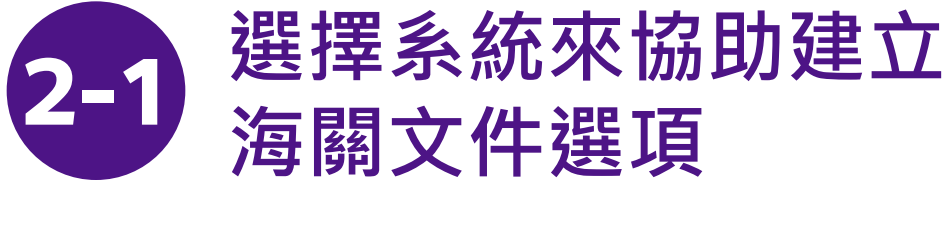

2-1-1 選擇「我希望 FedEx 協助我開立商業發票」 或「我希望 FedEx 協助我開立形式發票」

| ● 物品 ● 文件                                                |   |
|----------------------------------------------------------|---|
| 搜尋已儲存的物品                                                 | Q |
| 託運目的 *<br>商業                                             |   |
| 提供給海關的發票 *                                               |   |
| 我會自行開立發票。<br>我希望 FedEx 協助我開立商業發票。<br>我希望 FedEx 協助開立形式發票。 |   |

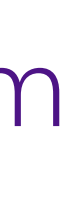

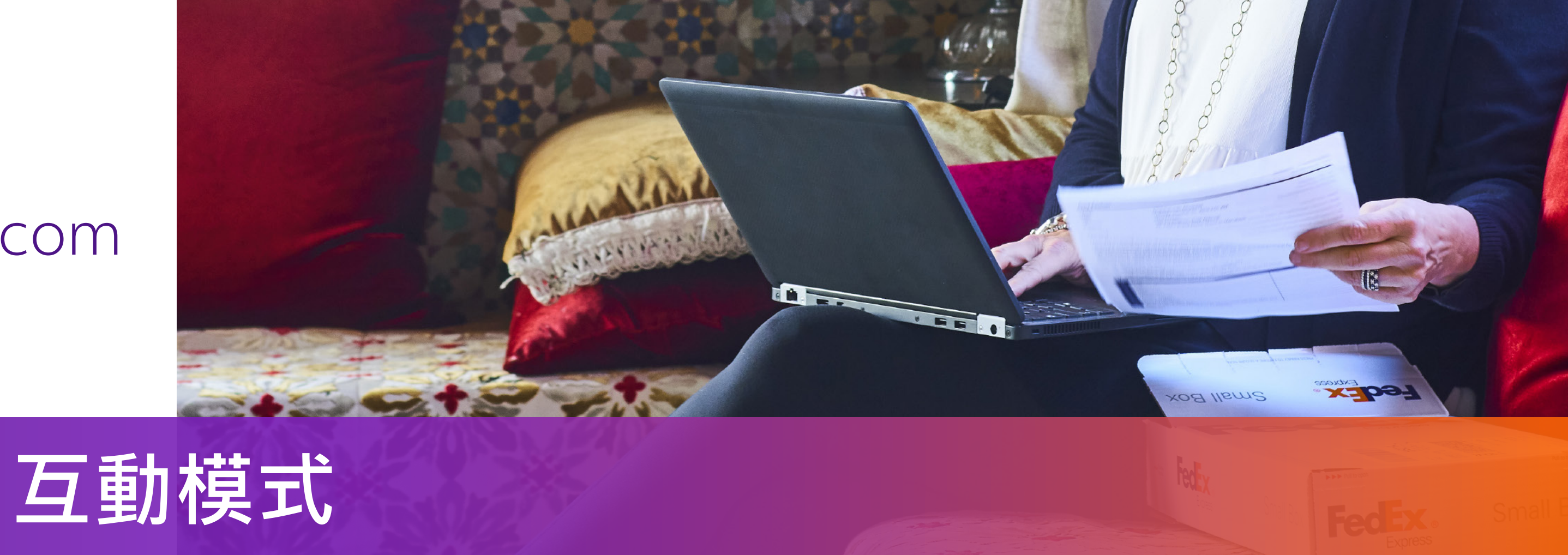

# 當您準備海關文件時

在步驟2中,您可以選擇步驟2-1或步驟2-2

#### 2-1-2 上傳事先準備好的信頭和簽名圖像

| ✓ 以電子化方式將貿易文件傳送給海關(建議) |  |  |  |
|------------------------|--|--|--|
| 其他文件 ⑦                 |  |  |  |
| 上傳檔案                   |  |  |  |
| 信箋抬頭和簽名 ⑦              |  |  |  |
| 選取信箋拾頭檔案               |  |  |  |
| 選取簽名檔案                 |  |  |  |

- 信箋抬頭通常包含公司名稱、商標和地址。圖像必須為.gif 或.png 格式, 並於寬高比為 14:1 時最為清晰 (例如: 1400 像素寬 x 100 像素高)。
- 圖像必須為 .gif 或 .png 格式,並於寬高比為 10:1 時 最為清晰 (例如:1000 像素寬 × 100 像素高)。

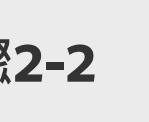

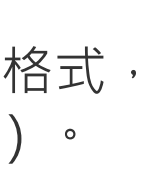

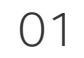

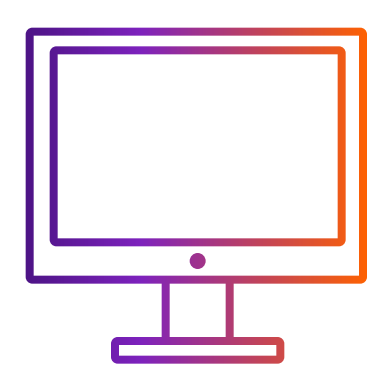

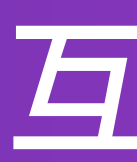

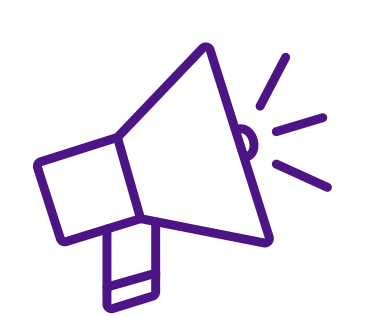

### 上傳信箋抬頭 和簽名圖像的訣竅

點擊「**選擇信箋抬頭檔案**」和「**選擇簽名檔案**」並選擇 您的圖檔,彈出窗口如下所示。您的圖像可能不符合 視圖框規格,你可以

i. 使用調整欄將圖像調整得更小

ii. 調整視圖框以符合視圖框內的圖像: 將游標放在框中並以左鍵點擊滑鼠並移動

iii. 當圖像在視圖框中時,點擊「儲存」。您的圖像將上傳成功

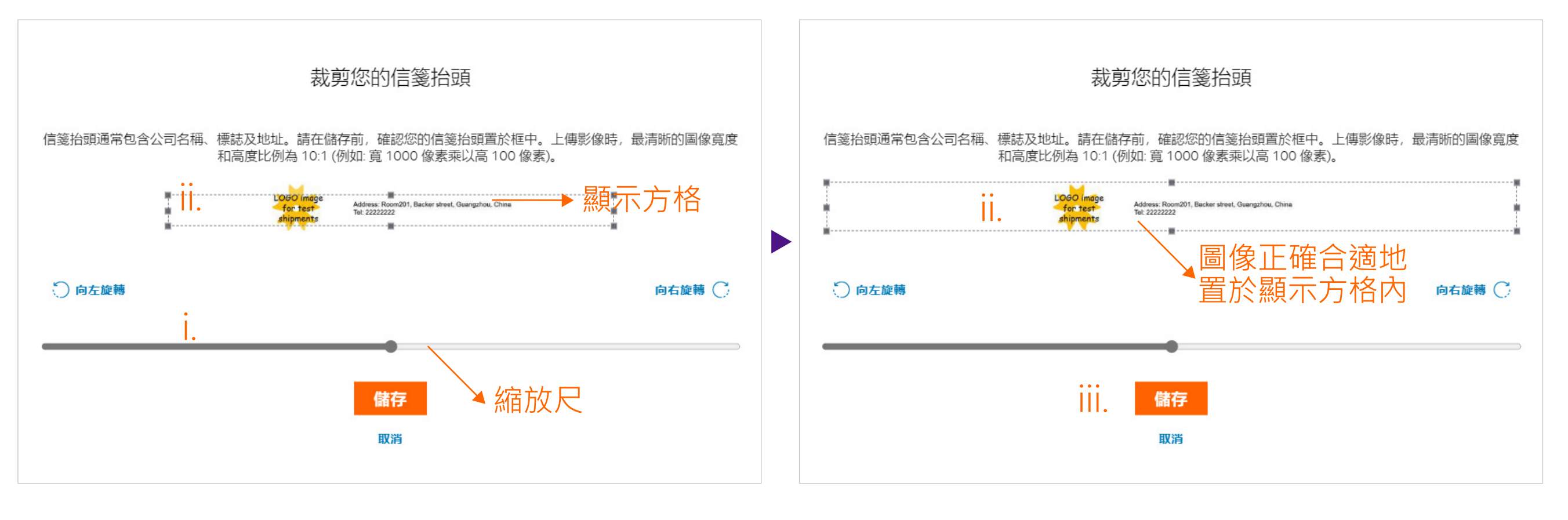

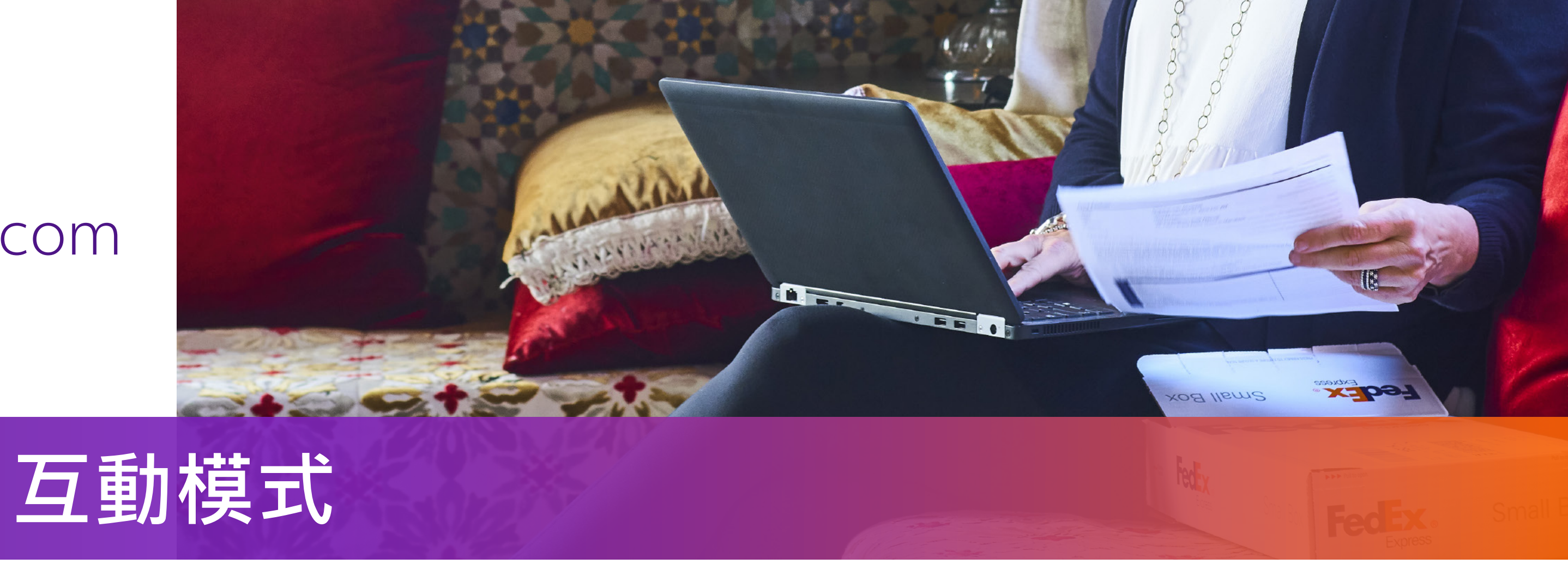

• 信箋抬頭通常包含公司名稱、商標和地址。圖像必須為.gif 或.png 格式,並於寬高比為 14:1 時 最為清晰(例如:1400 像素寬 x 100 像素高)。

• 圖像必須為.gif 或.png 格式,並於寬高比為 10:1 時最為清晰 (例如: 1000 像素寬 x 100 像素高)。

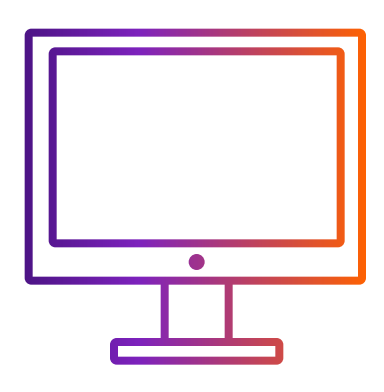

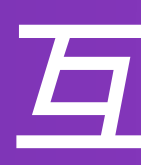

您可在第2步選擇步驟2-1或步驟2-2

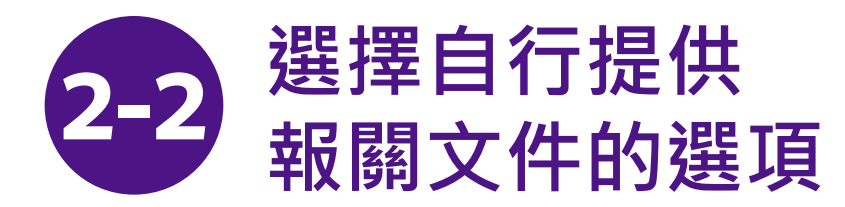

2-2-1 選取「我會自行開立發票」

| 託運物品為何?                 |   |        |   |  |  |
|-------------------------|---|--------|---|--|--|
| ● 物品 ○ 文件               |   |        |   |  |  |
| 搜尋已儲存的物品                | Q | + 新增物品 |   |  |  |
| 託運目的 *                  |   |        | ~ |  |  |
| 提供給海關的發票 *<br>我會自行開立發票。 |   | ,      | ~ |  |  |
| ✔ 以電子化方式將貿易文件傳送給海關(建議)⑦ |   |        |   |  |  |
|                         |   |        |   |  |  |
| 其他文件 ⑦                  |   |        |   |  |  |
| 上傳檔案                    |   |        |   |  |  |

2-2-2 上載由顧客自行提供的報關發票

| ✓ 以電子化方式將貿易文件傳送 |
|-----------------|
| 海關發票* 🧿         |
| 上傅檔案            |
| 其他文件 🕜          |
| 上傳檔案            |
|                 |
|                 |

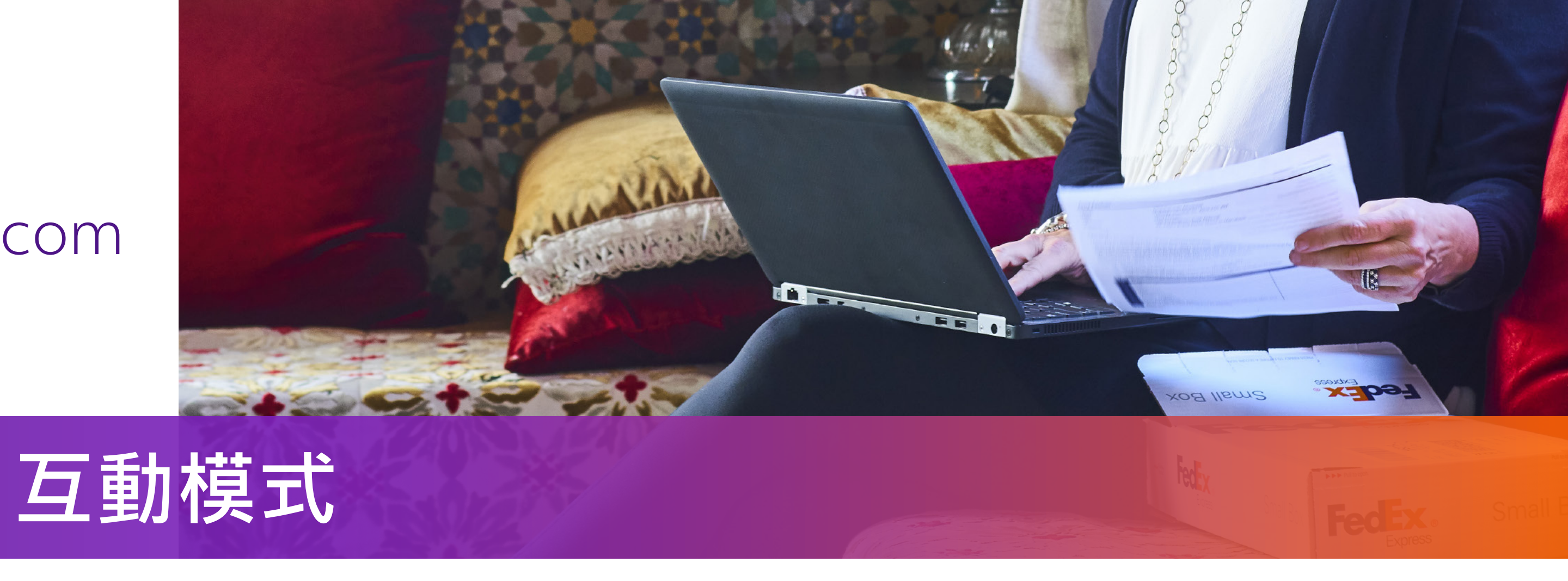

| 送給海 <mark>嗣 (建</mark> 議) ⑦ | 1.每個檔案最大為5 MB。                                                                                                    |
|----------------------------|----------------------------------------------------------------------------------------------------|
|                            | 2. 建議上傳.pdf、.jpg、.gif、.tif、.png或 .bmp格式的文件<br>以避免傳輸失敗。                                                                                                    |
|                            | 3. 若您的文件是.doc、.docx、.xls、.xlsx、.txt格式,請確保您的文<br>僅包含在電腦語言偏好設定中使用英文鍵盤輸入法輸入的英文字元,<br>並且不包含特殊字元和/或符號(例如:*,#,¥,¥,₩,₿)。                                               |
|                            | 4. 請在您的海關發票中包含信箋抬頭圖像和簽名。您可以在<br>https://www.fedex.com/content/dam/fedex/us-united-states/<br>services/Commercial_Invoice_Country_List.pdf查看哪個市場<br>需要信箋抬頭和/或簽名。 |

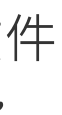

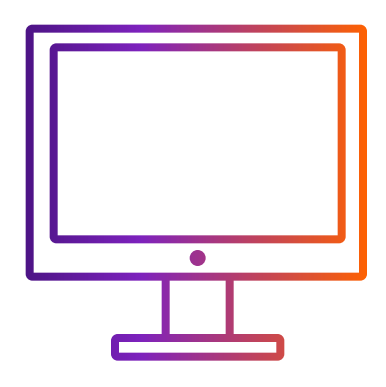

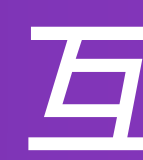

步驟 3-1 或步驟 3-2 取決於您選擇步驟 2-1 或步驟 2-2

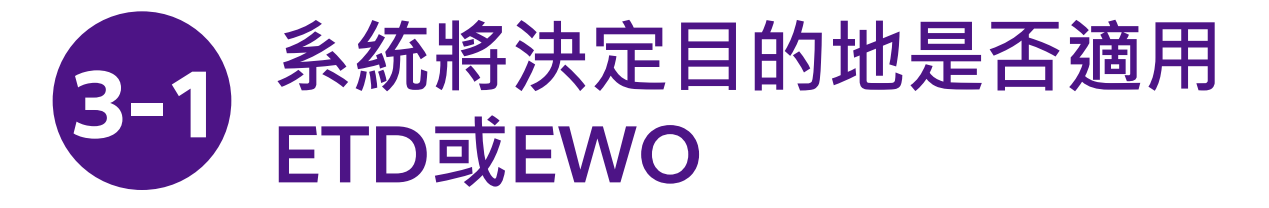

ETD: 貨件目的地不需要提供紙本商業發票

EWO: 貨件目的地需要提供紙本商業發票

| 下一步:<br>下載並列印您的文件                        |
|------------------------------------------|
| 貨件標籤<br>在每個包裹上方附上貨件標籤,並確保條碼清晰可見。<br>下載標籤 |
| 商業發票<br>您可複印影本以供存查。<br>下載標籤              |
| 交易記錄 ①<br>列印詳細的交易記錄。<br>下載標籤             |
| 建立新貨件                                    |

建立新貨件

下載並列印您的文件

在每個包裹上方附上貨件標籤,並確保條碼清晰可見。

在託運標籤下方提單封口袋中,附上發票影本一份。

下載標籤

下一步:

貨件標籤

下載標籤

商業發票

下載標籤

列印詳細的交易記録。

交易記錄①

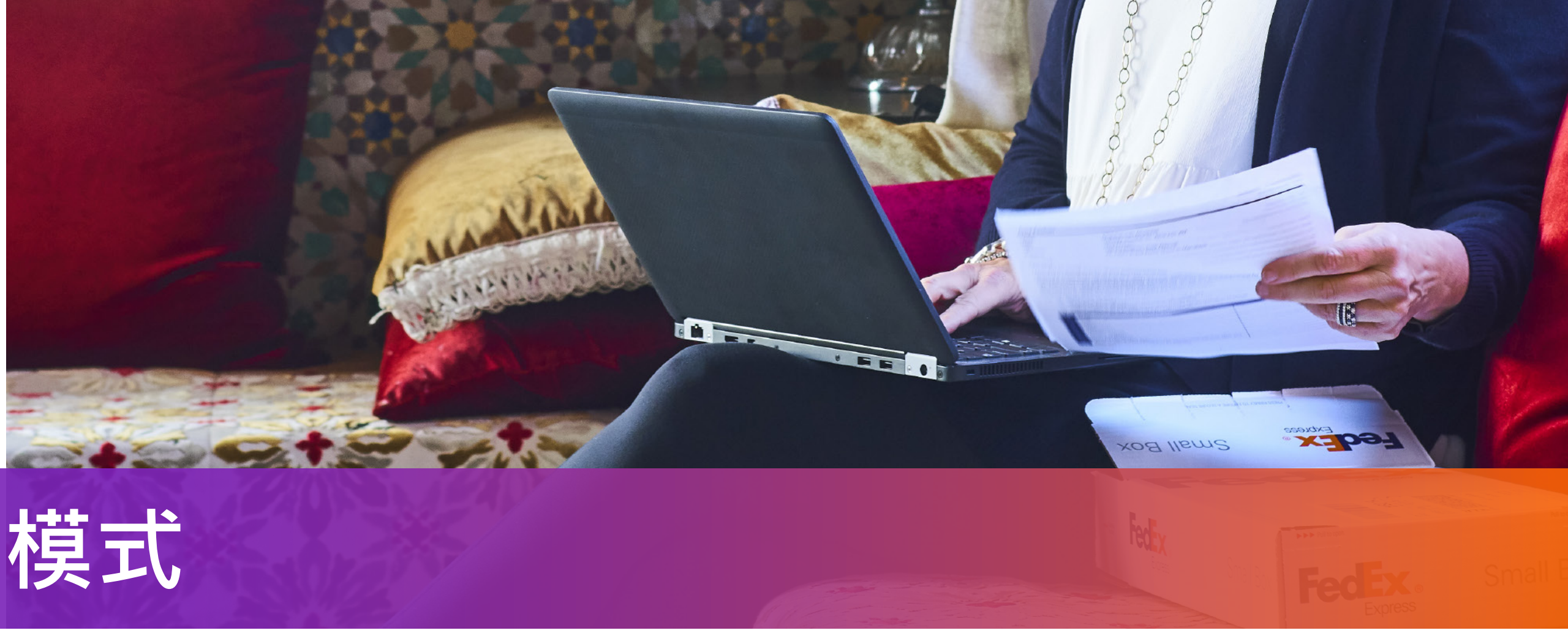

# 互動模式

# 當您完成貨件時

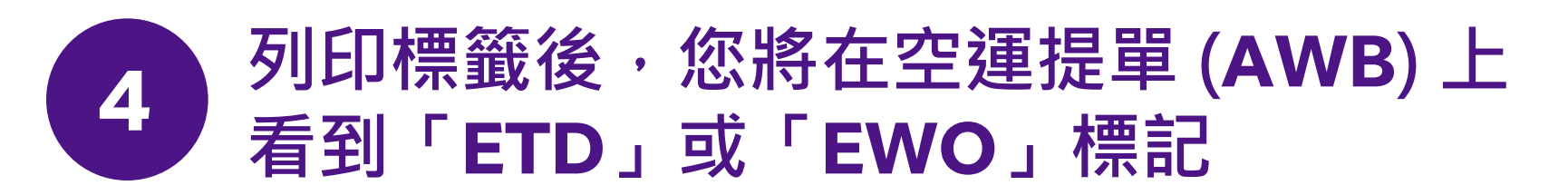

如果您的貨件目的地需要出示商業發票的紙本副本,「EWO」將標記在 AWB 上, 而不是「ETD」

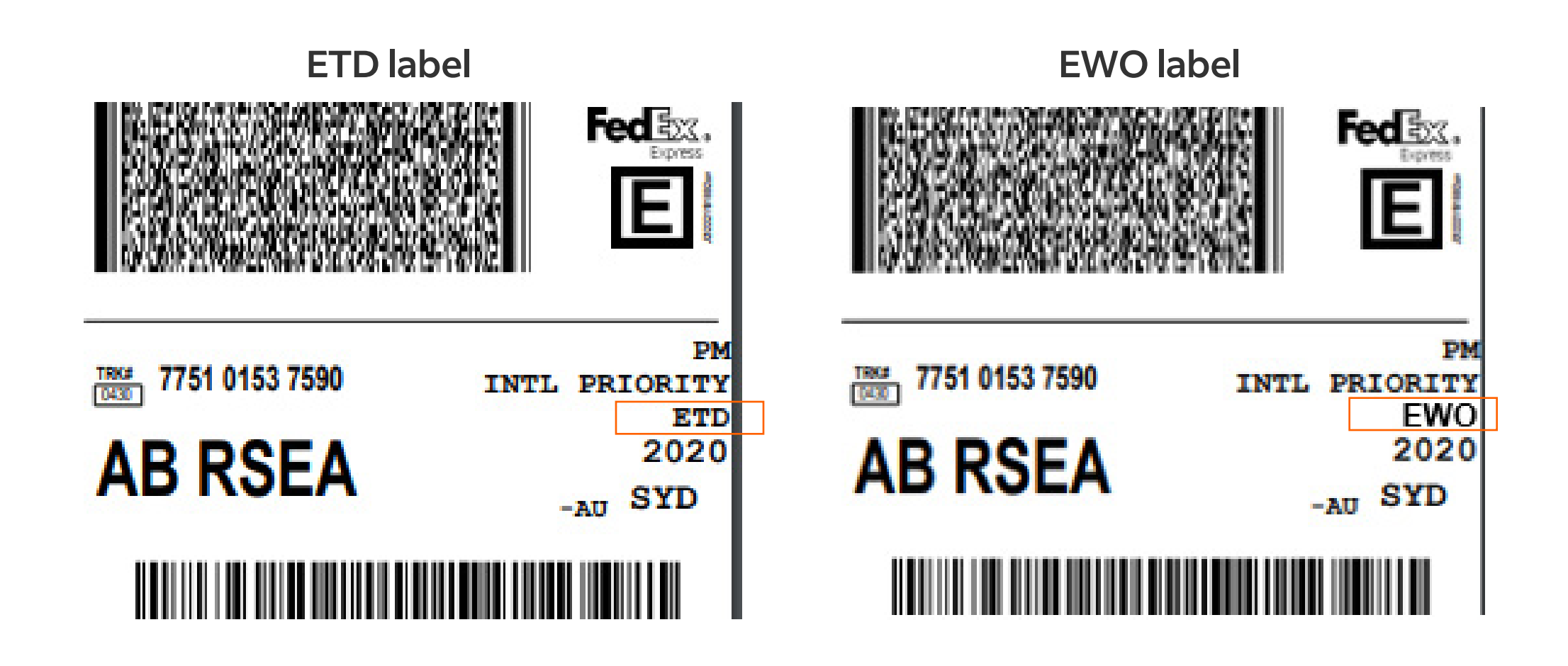

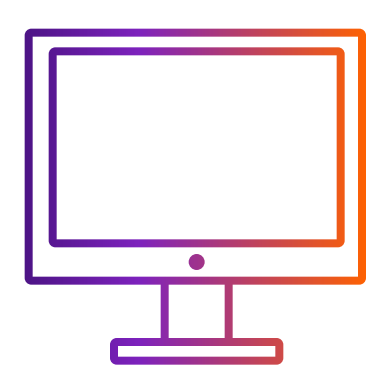

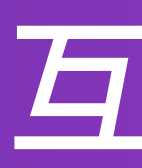

步驟 3-1 或步驟 3-2 取決於您選擇步驟 2-1 或步驟 2-2

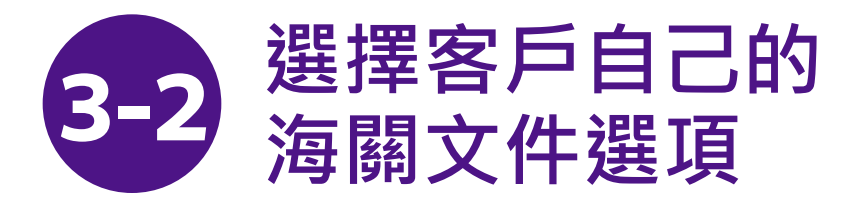

「**商業/形式發票」**將不會顯示,因為它已在您自己的表格中

| 下一步:<br>下載並列印您的文件                        |  |  |  |  |
|------------------------------------------|--|--|--|--|
| 貨件標籤<br>在每個包裹上方附上貨件標籤,並確保條碼清晰可見。<br>下載標籤 |  |  |  |  |
| 交易記録 ()<br>列印詳細的交易記録。                    |  |  |  |  |
| 下載標籤                                     |  |  |  |  |
| 建立新貨件                                    |  |  |  |  |

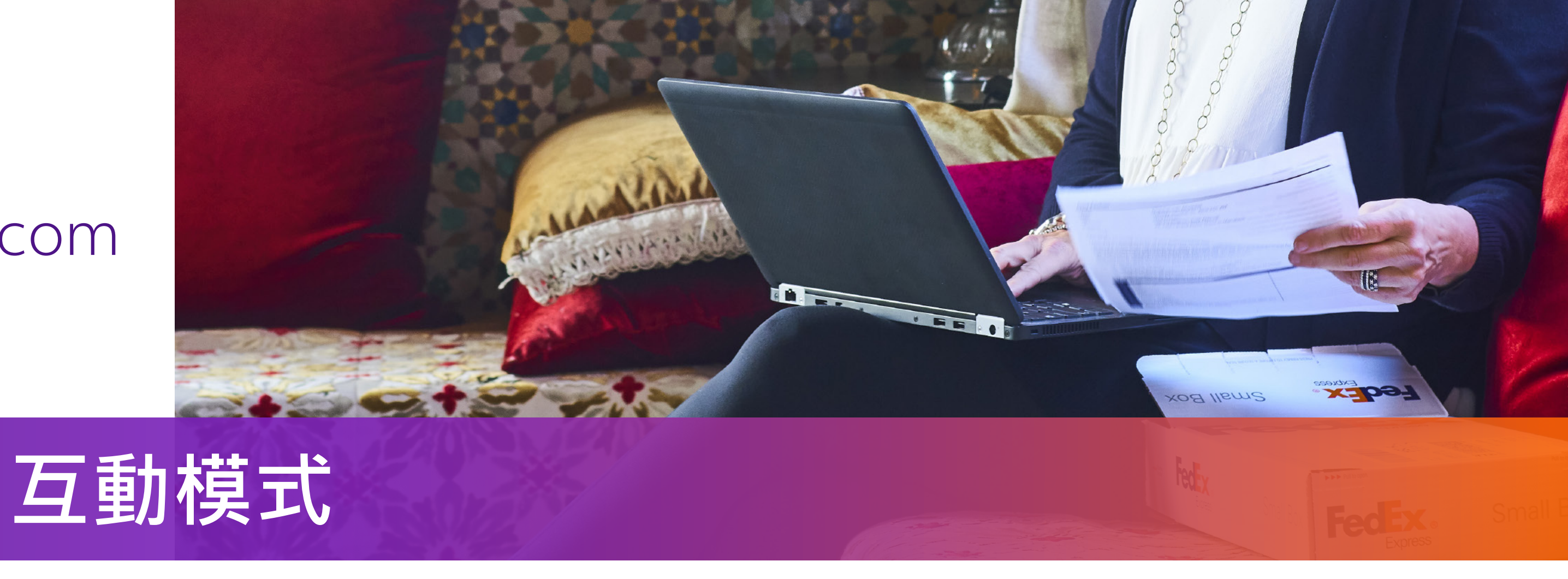

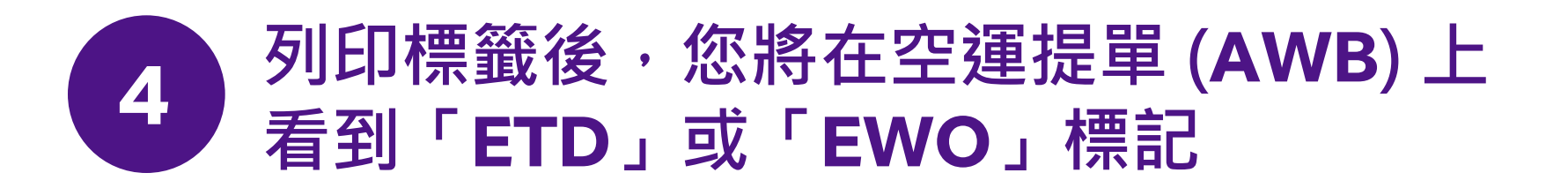

如果貨件目的地不要求出示商業發票的紙本副本,「**ETD**」將標記於 AWB 上

如果貨件目的地需要出示商業發票的紙本副本,則「**EWO**」將標記在 AWB 上 如果空運單上有「EWO」標記,請列印一份商業/形式發票並附於貨件

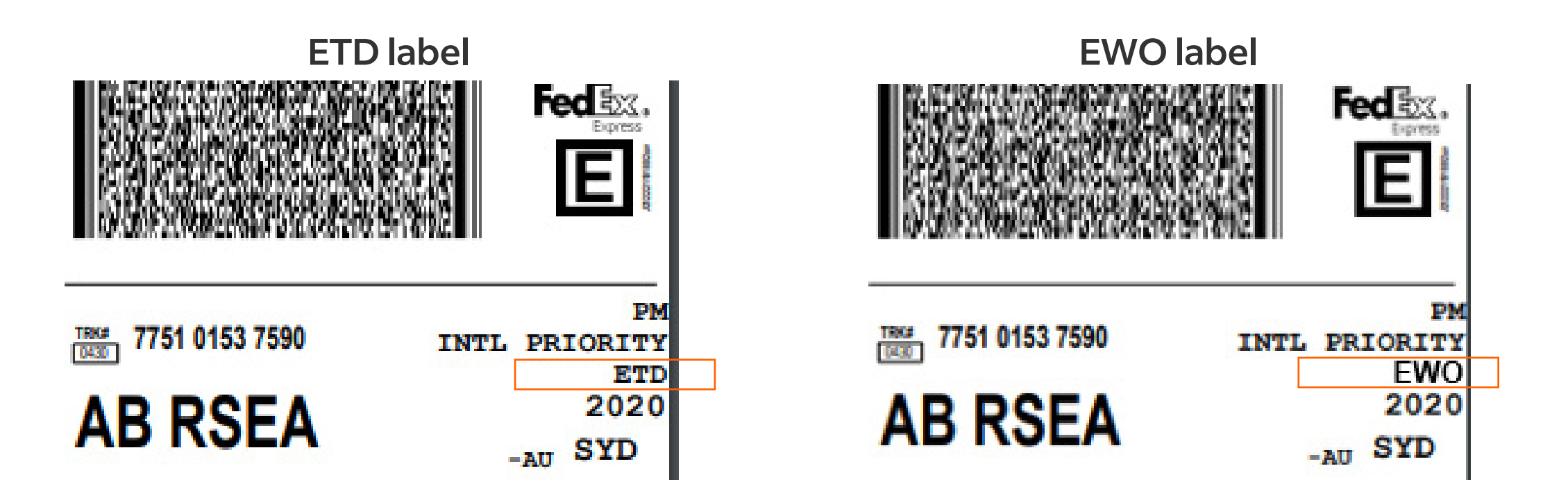

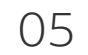

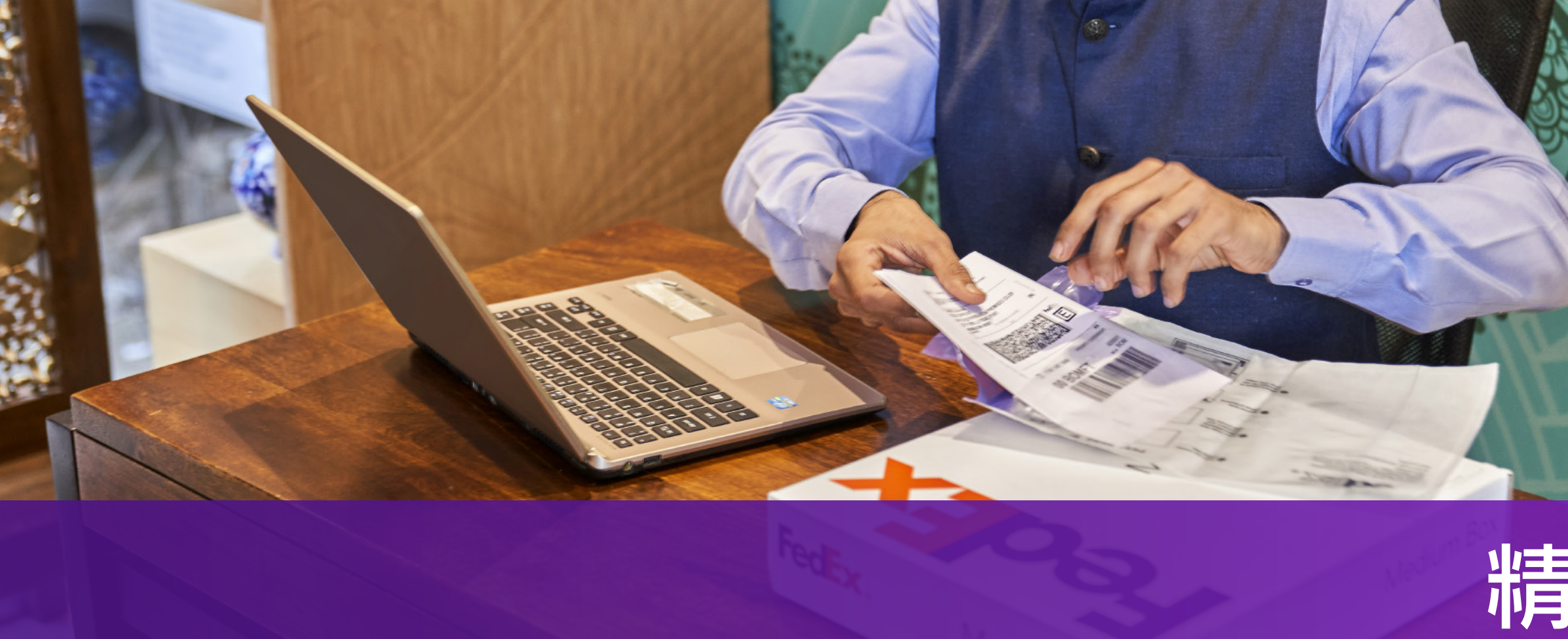

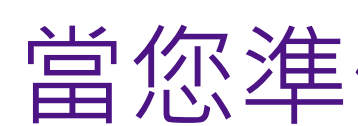

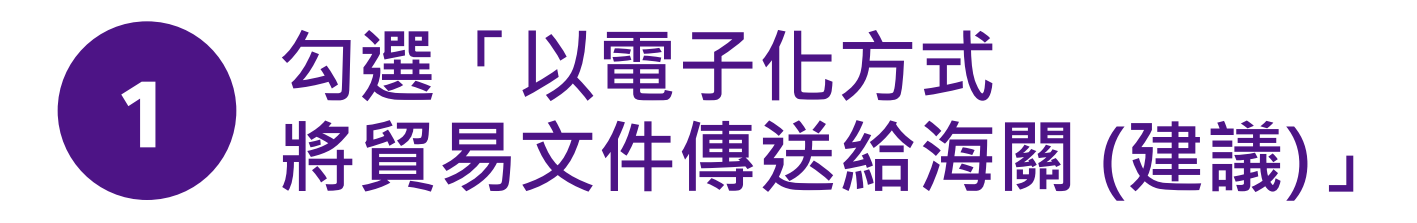

| ◎ 託運物品為何? 必填            |        |   |        |
|-------------------------|--------|---|--------|
| ● 物品 ○ 文件               |        |   |        |
| 搜尋已儲存的物品                |        | Q | + 新增物品 |
|                         |        |   |        |
| 託運目的★<br>商業             | $\sim$ |   |        |
| 提供給海關的發票 *              | ~      |   |        |
| ✔ 以電子化方式將貿易文件傳送給海關(建議)⑦ |        |   |        |
| 其他文件 ⑦                  |        |   |        |
| 上傅檔案                    |        |   |        |

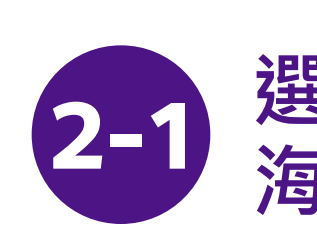

2-1-1 選擇「我希望 FedEx 協助我開立商業發票」 或「我希望 FedEx 協助我開立形式發票」

| 託運目的★<br>商業                      |
|----------------------------------|
| 提供給海關的發展<br>我希望 FedEx            |
| 我會自行開立<br>我希望 FedEx<br>我希望 FedEx |
| 包装費用                             |

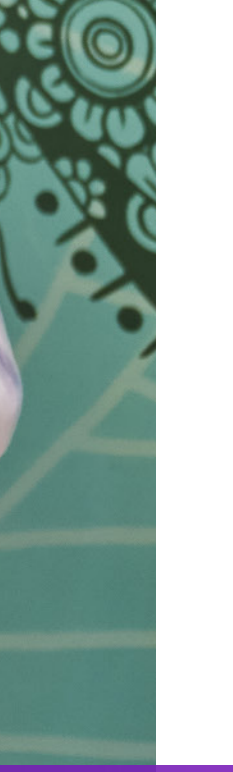

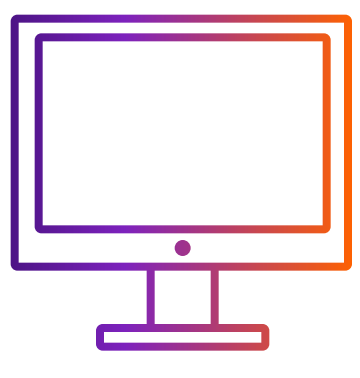

# 如何在透過 FedEx Ship Manager<sup>™</sup> at fedex.com 建立貨件時使用 ETD

# 精巧模式

# 當您準備海關文件時

### 選擇系統來協助建立 海關文件選項

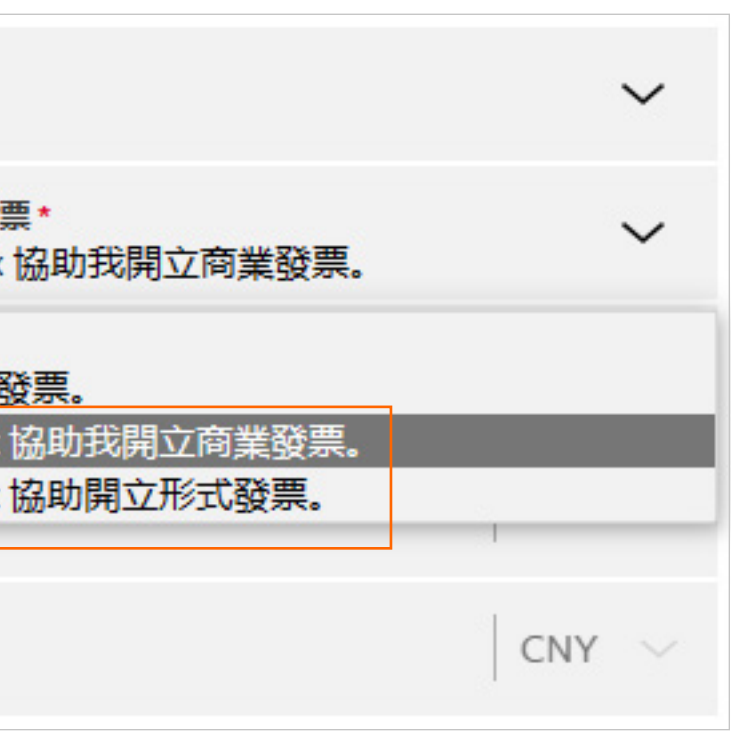

在步驟 2 中·您可以選擇步驟 2-1 或步驟 2-2

2-1-2 點擊「選擇信箋抬頭檔案」和「選擇簽名檔案」 以上傳商業發票及形式發票的圖像

| 以電子化方式將貿易文件傳送給海關(建議) |  |  |  |
|----------------------|--|--|--|
| 其他文件 ⑦               |  |  |  |
| 上傳檔案                 |  |  |  |
| 信箋抬頭和簽名 ⑦            |  |  |  |
| 選取信箋拾頭檔案             |  |  |  |
| 選取簽名檔案               |  |  |  |

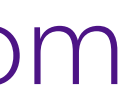

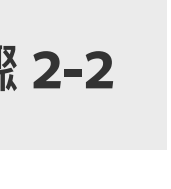

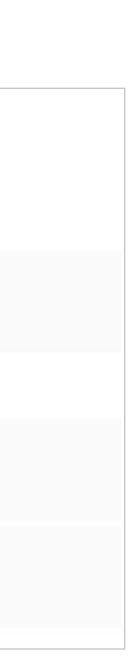

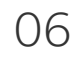

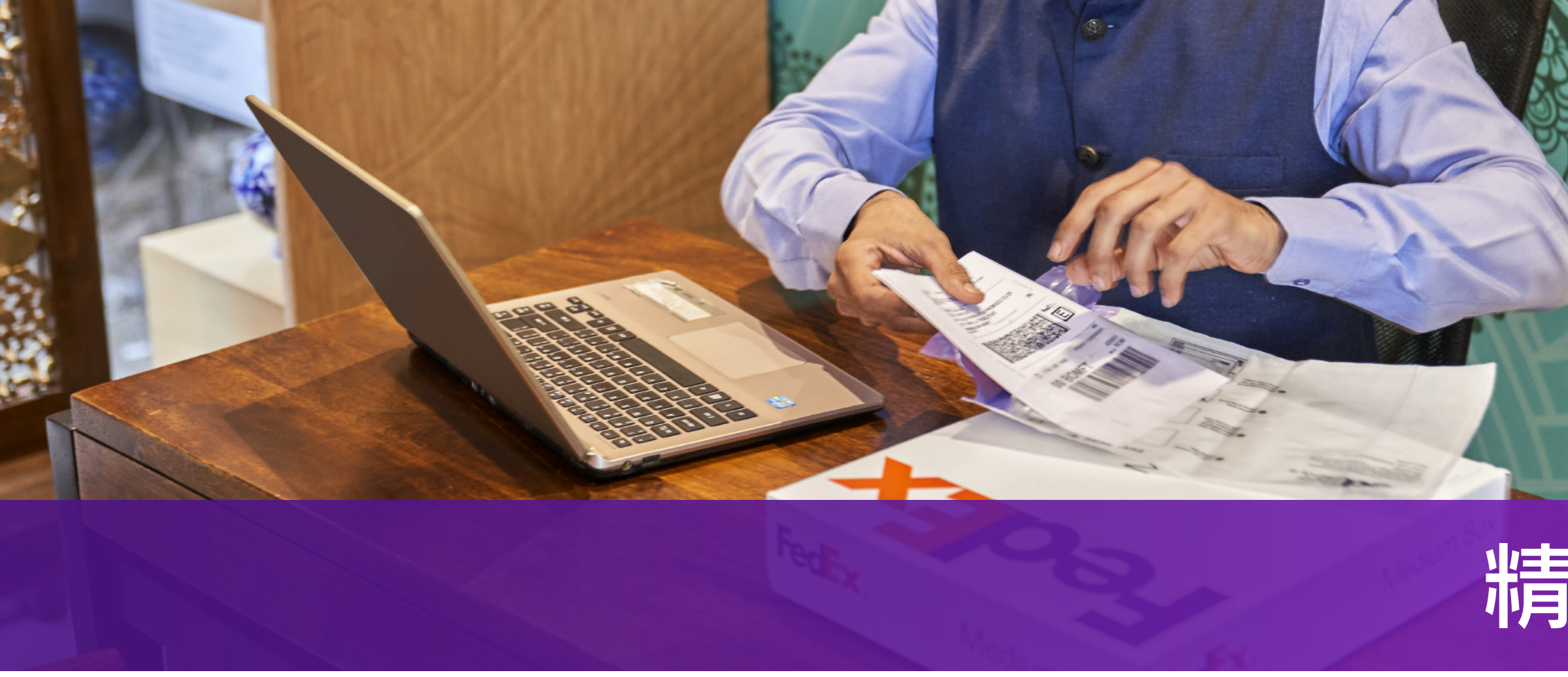

#### 2-1-3 上傳事先準備好的信箋抬頭和簽名圖像

| ✓ 以電子化方式將貿易文件傳送給海關(建議)⑦ | 以電子化方式將貿易文件傳送給海關(建議)  |  |  |
|-------------------------|-----------------------|--|--|
| 其他文件 ⑦                  | 其他文件 ⑦                |  |  |
| 上傳檔案                    | 上傳檔案                  |  |  |
| 信箋抬頭和簽名 ⑦               | 信箋抬頭和簽名 ⑦             |  |  |
| ✓ 檢視信籤抬頭                | 選取信箋抬頭檔案 <b>2-1-2</b> |  |  |
| ⊘ 檢視簧名                  | 選取簽名檔案 2-1-2          |  |  |

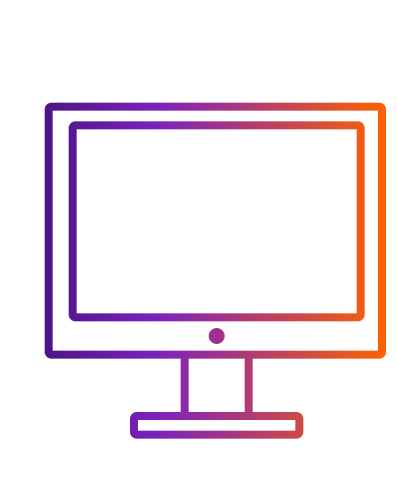

# 如何在透過 FedEx Ship Manager™ at fedex.com 建立貨件時使用 ETD

# 精巧模式

• 信箋抬頭通常包含公司名稱、商標和地址。圖像必須為 .gif 或 .png 格式,並於寬高比為 14:1 時 最為清晰 (例如:1400 像素寬 × 100 像素高)。

• 圖像必須為 .gif 或 .png 格式 · 並於寬高比為 10:1 時最為清晰 (例如: 1000 像素寬 x 100 像素高) ·

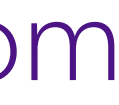

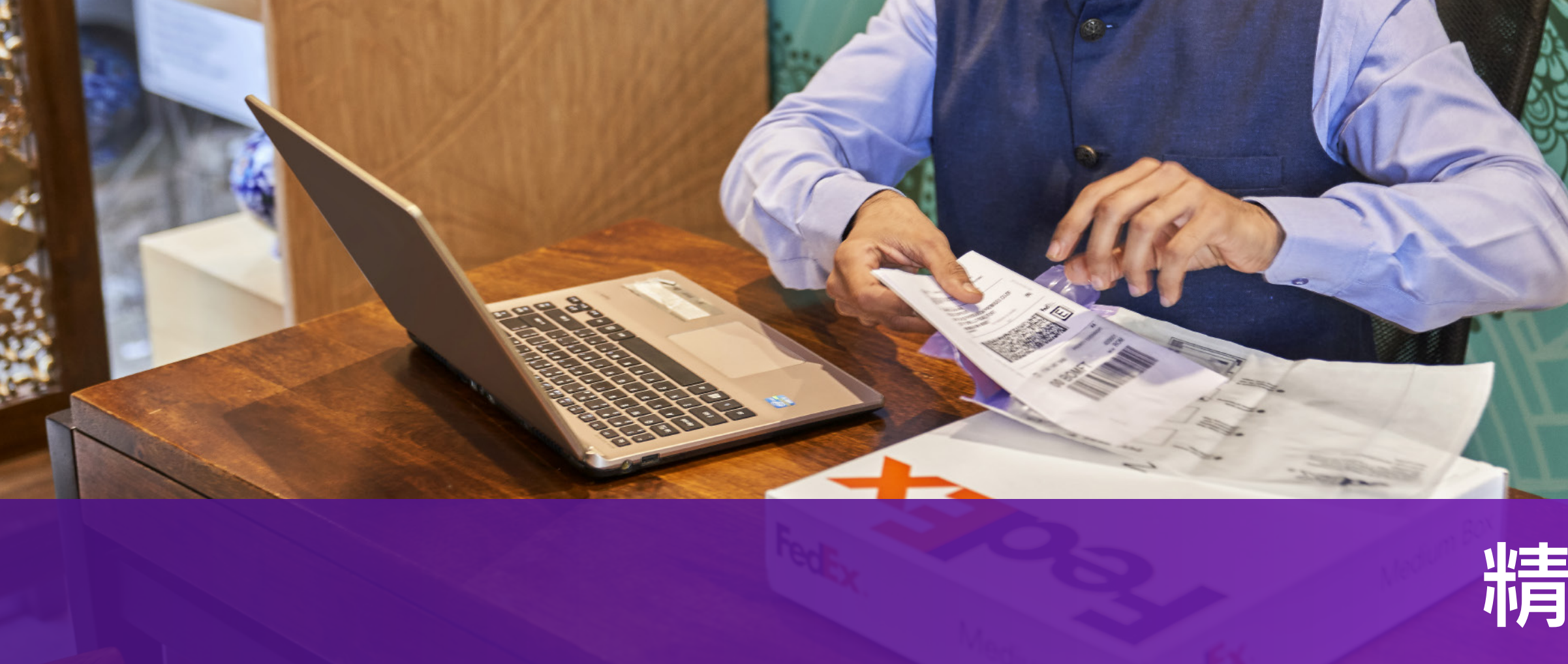

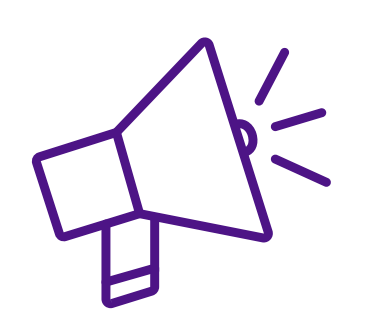

### 上傳信箋抬頭 和簽名圖像的訣竅

點擊「**選擇信箋抬頭檔案**」和「**選擇簽名檔案**」並選擇 您的圖檔,彈出窗口如下所示。您的圖像可能不符合 視圖框規格,你可以

i. 使用調整欄將圖像調整得更小

ii. 調整視圖框以符合視圖框內的圖像: 將游標放在框中並以左鍵點擊滑鼠並移動

iii. 當圖像在視圖框中時,點擊「儲存」。您的圖像將上傳成功

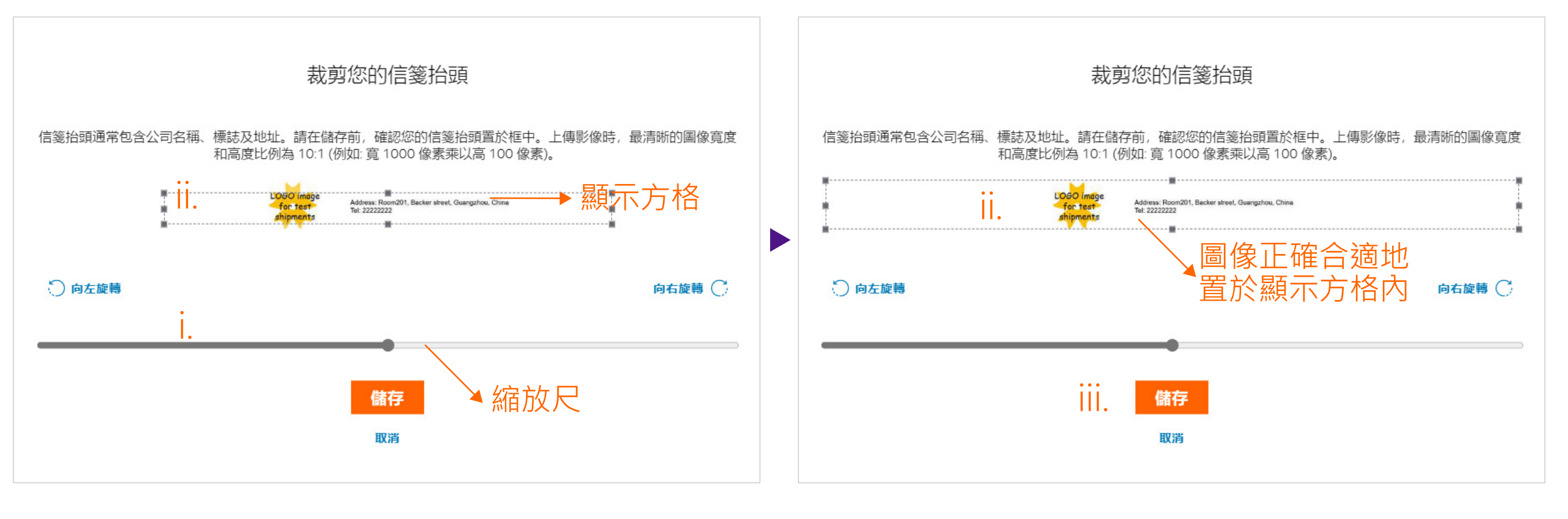

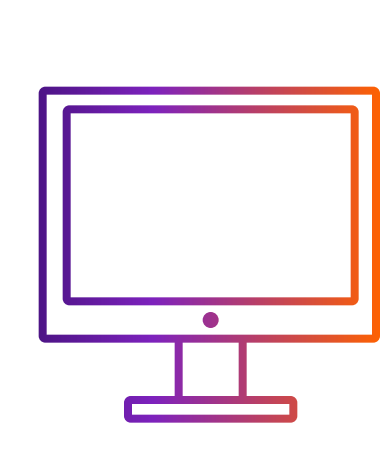

## 如何在透過 FedEx Ship Manager™ at fedex.com 建立貨件時使用 ETD

# 精巧模式

• 信箋抬頭通常包含公司名稱、商標和地址。圖像必須為.gif 或.png 格式,並於寬高比為 14:1 時 最為清晰(例如:1400 像素寬 x 100 像素高)。

• 圖像必須為 .gif 或 .png 格式 · 並於寬高比為 10:1 時最為清晰 (例如: 1000 像素寬 x 100 像素高) ·

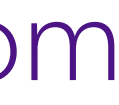

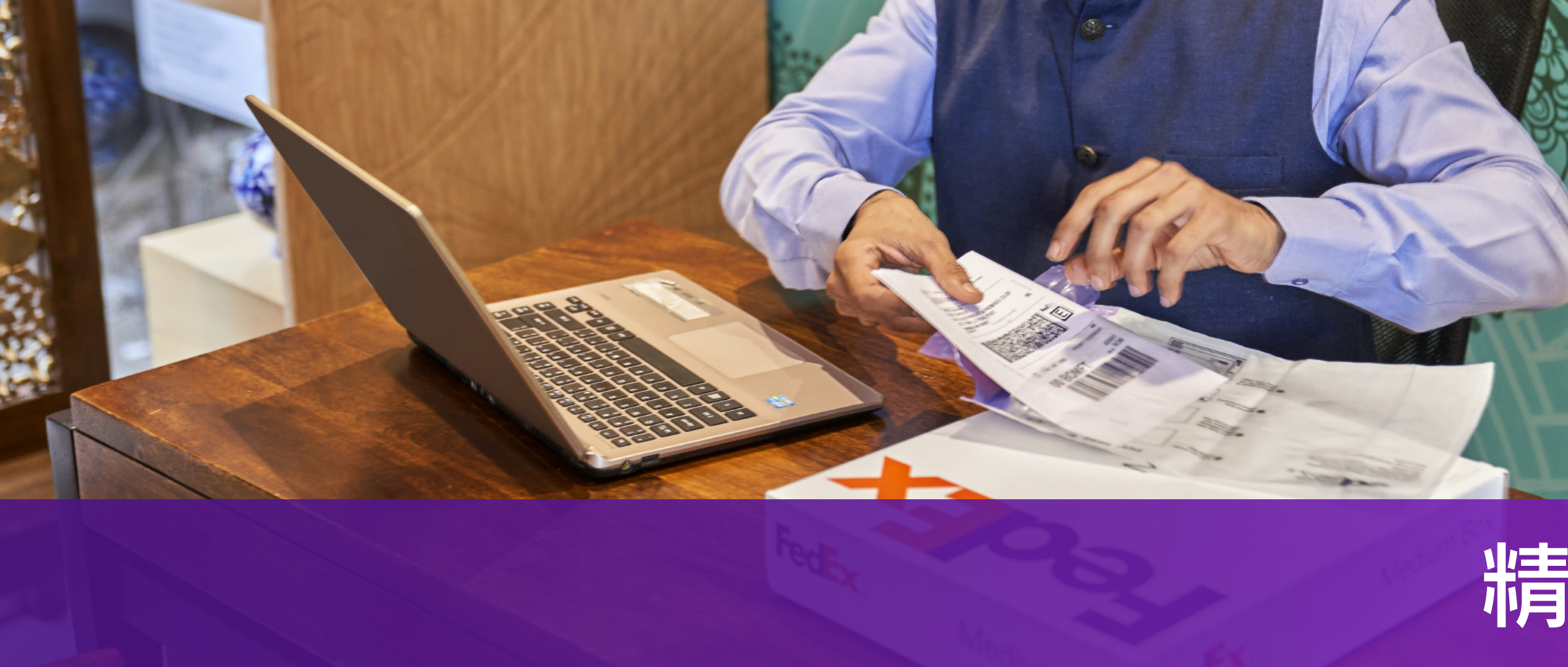

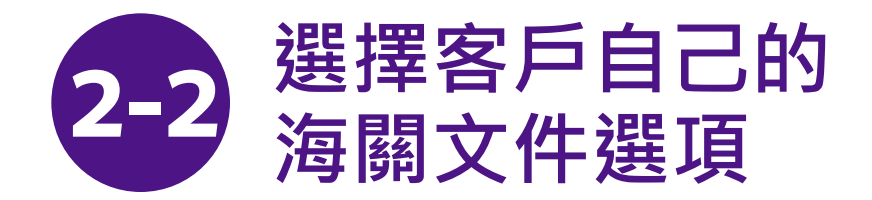

在步驟 2 中,您可以選擇步驟 2-1 或步驟 2-2

2-2-1 選擇「我會自行開立發票」 2-2-2 在海關發票區段點擊「上傳檔案」

| 託運目的 ★<br>商業                  | $\sim$                                                   | 1.每個檔               |
|-------------------------------|----------------------------------------------------------|---------------------|
| 提供給海關的發票*<br>我會自行開立發票。 2-2-1  |                                                          | 2. 建藏工<br>3. 若您的    |
| ✓ 以電子化方式將貿易文件傳送給海關(<br>海關發票*⑦ | 建議) ?                                                    | 在電腦語<br>和/或符号       |
| 上傅檔案 2-2-2                    | 我會自行開立發票。<br>我希望 FedEx 協助我開立商業發票。<br>我希望 FedEx 協助開立形式發票。 | 4. 請在您<br>https://v |
| 具他又件 (?)<br>上傅檔案              |                                                          | services/           |

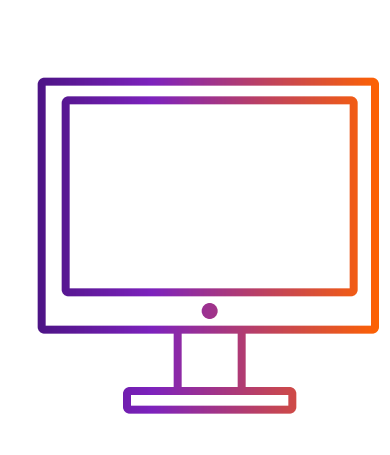

## 如何在透過 FedEx Ship Manager<sup>™</sup> at fedex.com 建立貨件時使用 ETD

# 精巧模式

案最大為5 MB。

:傳.pdf、.jpg、.gif、.tif、.png或.bmp格式的文件以避免傳輸失敗。

]文件是.doc、.docx、.xls、.xlsx、.txt格式,請確保您的文件僅包含 言偏好設定中使用英文鍵盤輸入法輸入的英文字元,並且不包含特殊字元 號 ( 例如:\*,#,¥,¥, ₩,₿)。

的海關發票中包含信箋抬頭圖像和簽名。您可以在 www.fedex.com/content/dam/fedex/us-united-states/ /Commercial\_Invoice\_Country\_List.pdf查看哪個市場需要信頭和/或簽名。

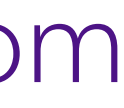

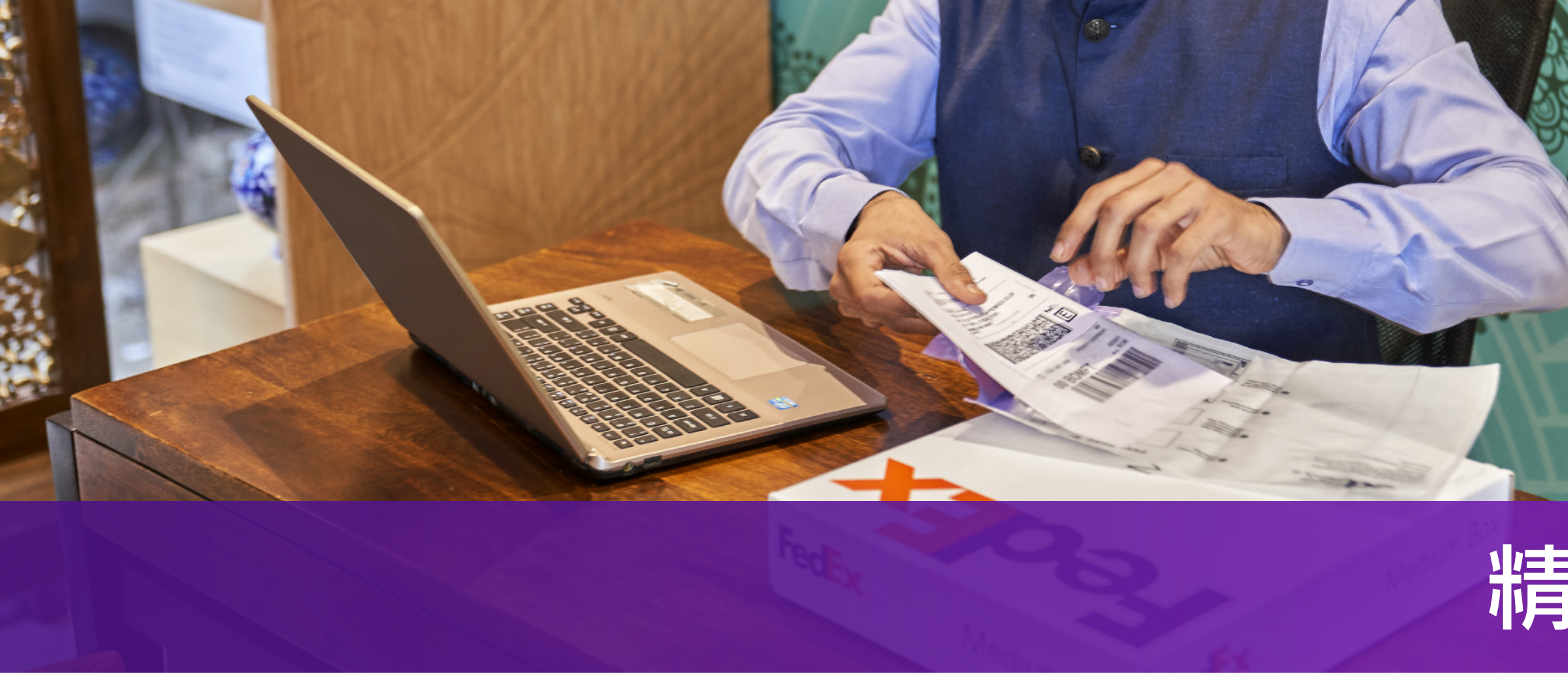

步驟 3-1 或步驟 3-2 取決於您選擇步驟 2-1 或步驟 2-2

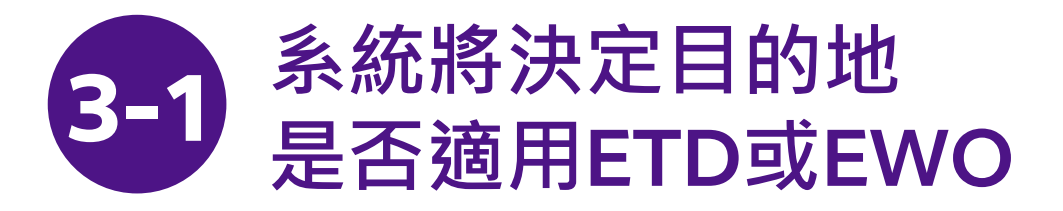

ETD: 貨件目的地不需要提供紙本商業發票

EWO: 貨件目的地需要提供紙本商業發票

| 下一步:                     |  |  |
|--------------------------|--|--|
| 下載並列印您的文件                |  |  |
|                          |  |  |
| 省件標籤                     |  |  |
| 在每個包裹上方附上貨件標籤,並確保條碼清晰可見。 |  |  |
| 下載標籤                     |  |  |
|                          |  |  |
| 商業發票                     |  |  |
| 您可複印影本以供存查。              |  |  |
| 下載標籤                     |  |  |
|                          |  |  |
| 父易記録!                    |  |  |
| 列印詳細的交易記錄。               |  |  |
| 下載標籤                     |  |  |
|                          |  |  |
| 建立转货件                    |  |  |
| 建立刻具计                    |  |  |

| 下一步:                     |
|--------------------------|
| 下載並列印您的文件                |
|                          |
| 貨件標籤                     |
| 在每個包裹上方附上貨件標籤,並確保條碼清晰可見。 |
| 下載標籤                     |
| 商業發票                     |
| 在託運標籤下方提單封口袋中,附上發票影本一份。  |
| 下載標籤                     |
| 交易記錄 ()                  |
| 列印詳細的交易記録。               |
| 下載標籤                     |
|                          |
| ト載標籤                     |

建立新貨件

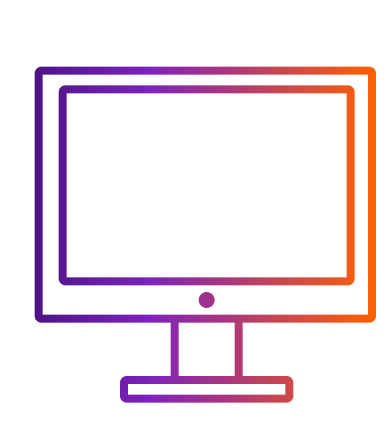

# 如何在透過 FedEx Ship Manager<sup>™</sup> at fedex.com 建立貨件時使用 ETD

# 精巧模式

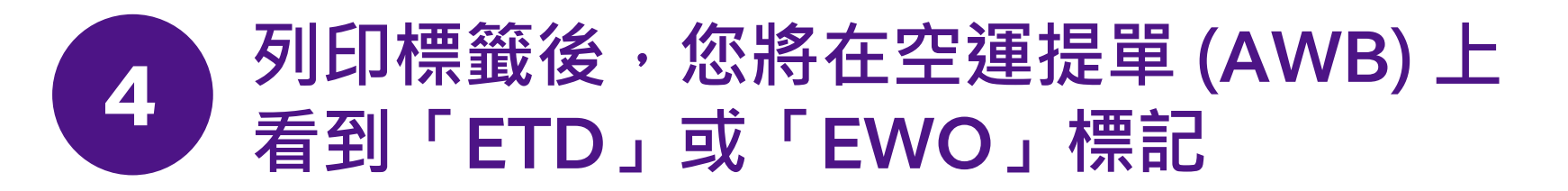

如果您的貨件目的地需要出示商業發票的紙本副本,「EWO」將標記在AWB上, 而不是「ETD」

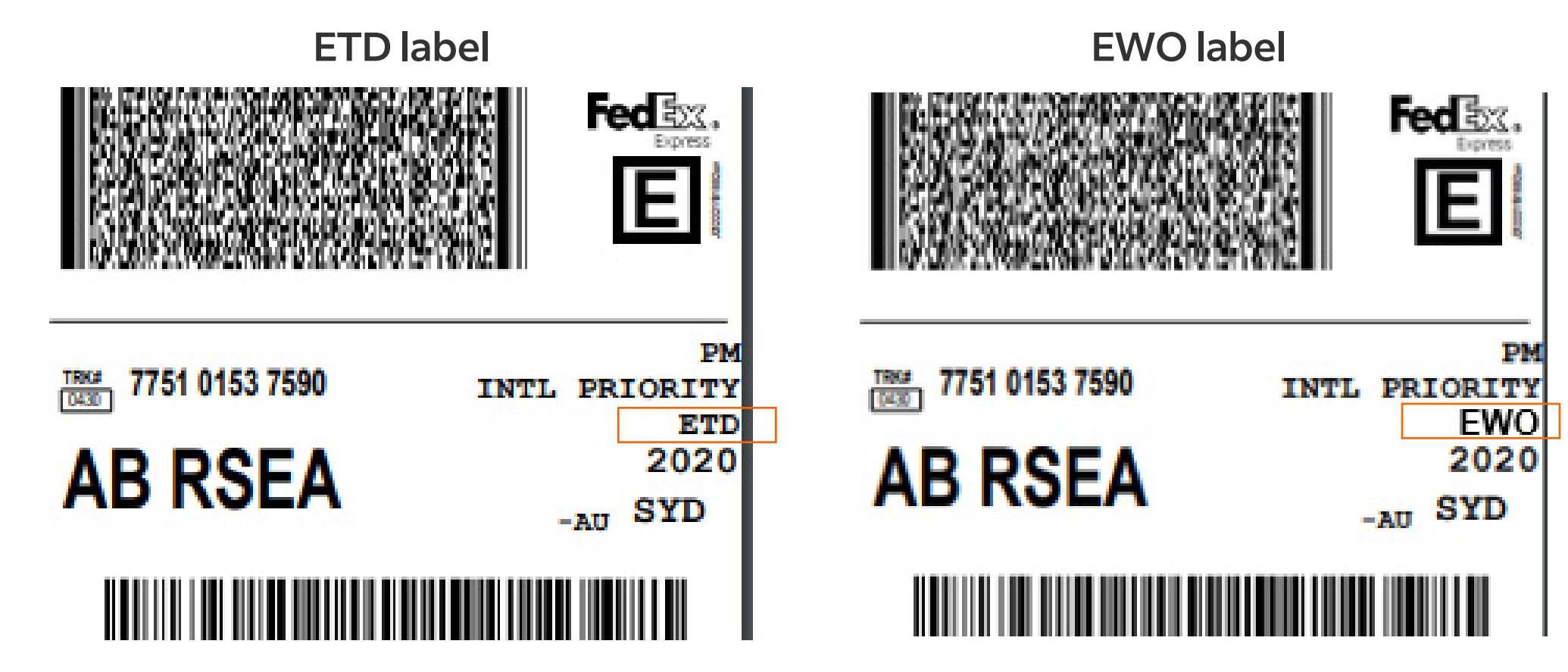

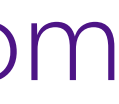

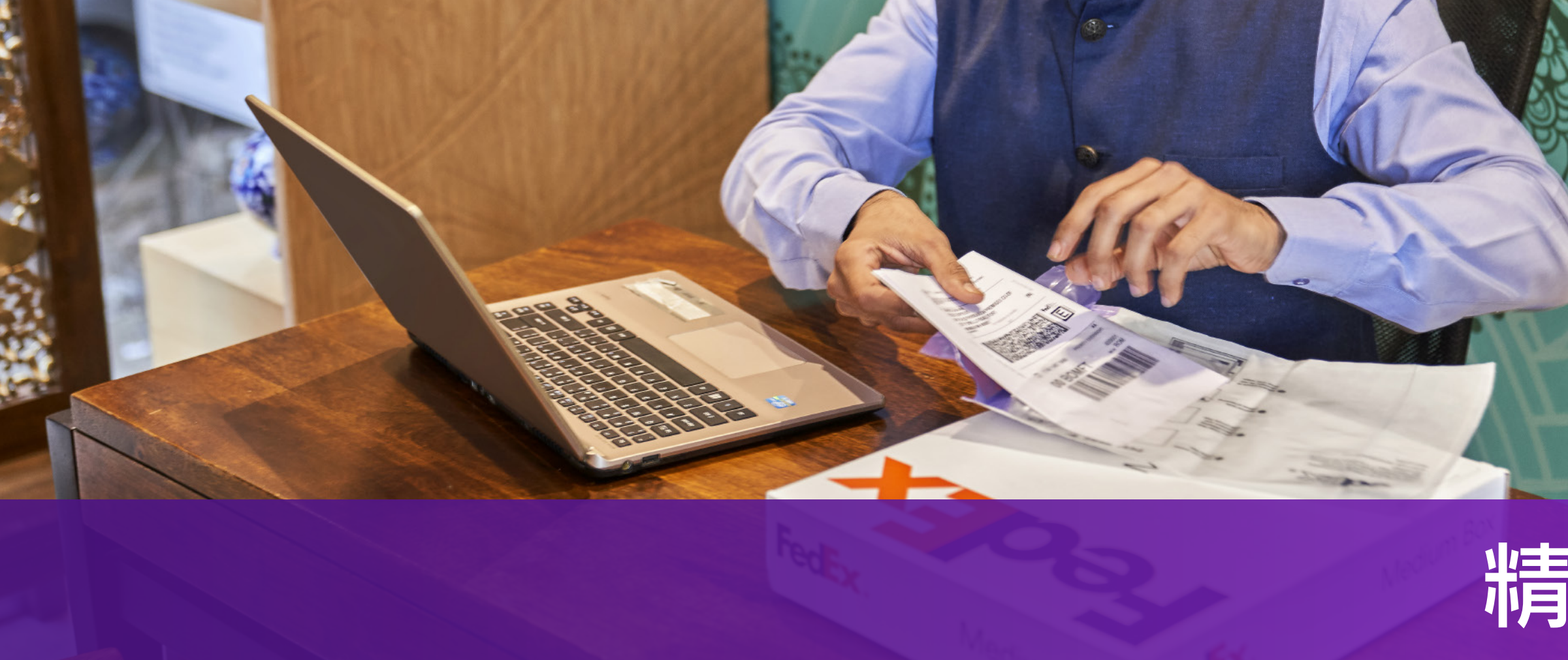

步驟 3-1 或步驟 3-2 取決於您選擇步驟 2-1 或步驟 2-2

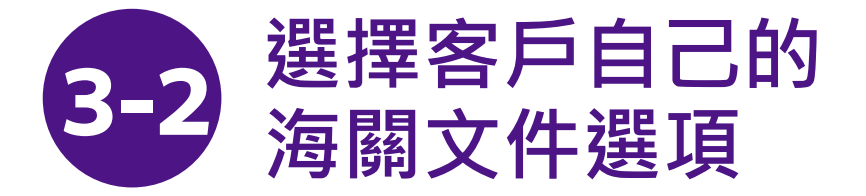

「**商業/形式發票**」將不會顯示,因為它已在您自己的表格中

下一步: 下載並列印您的文件

貨件標籤 在每個包裹上方附上貨件標籤,並確保條碼清晰可見。

下載標籤

交易記錄① 列印詳細的交易記錄。

下載標籤

建立新貨件

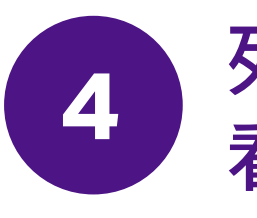

如果貨件目的地不要求出示商業發票的紙本副本,「**ETD**」將標記於 AWB 上

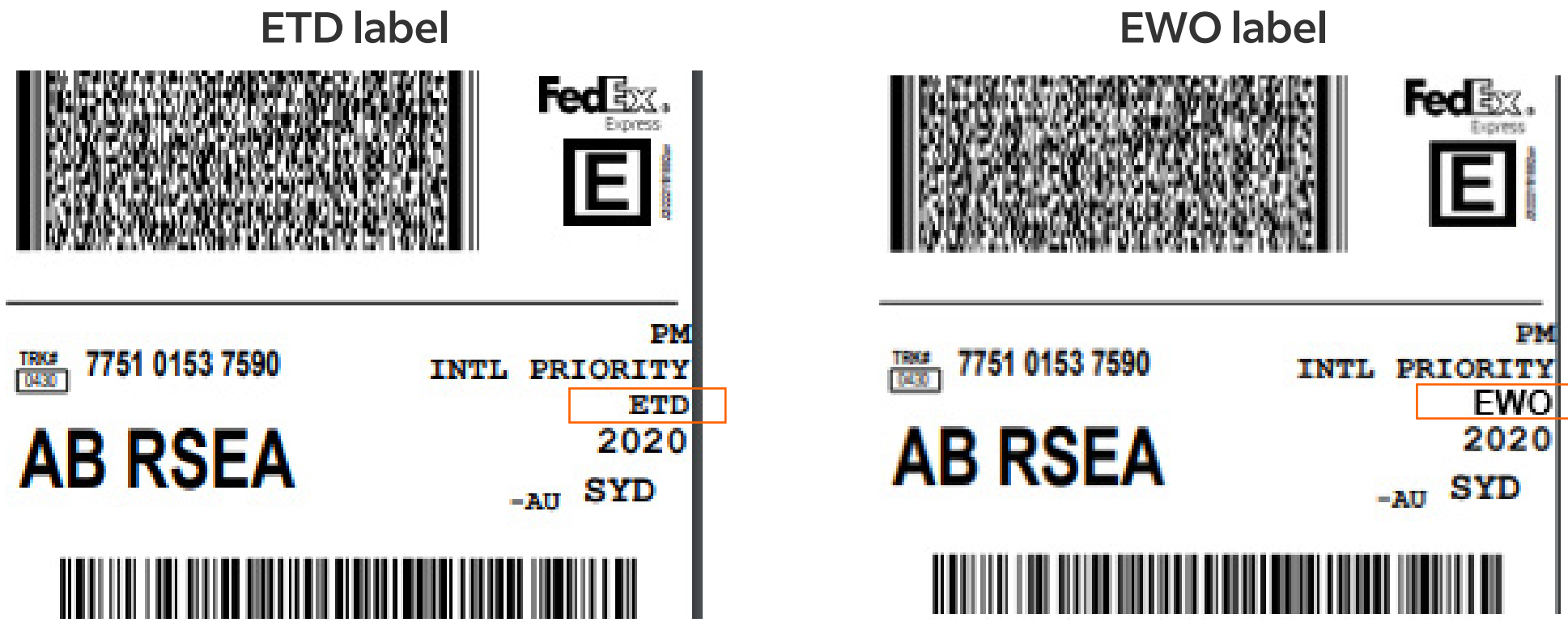

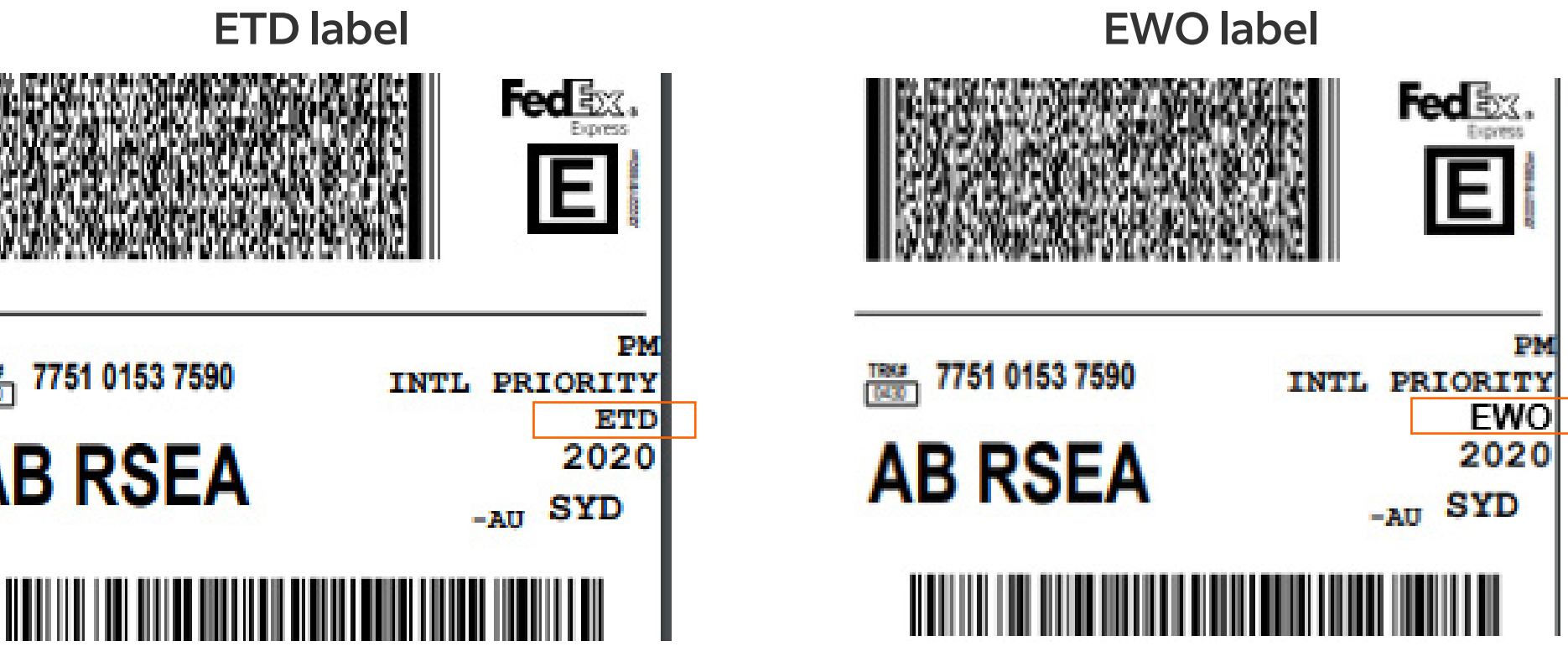

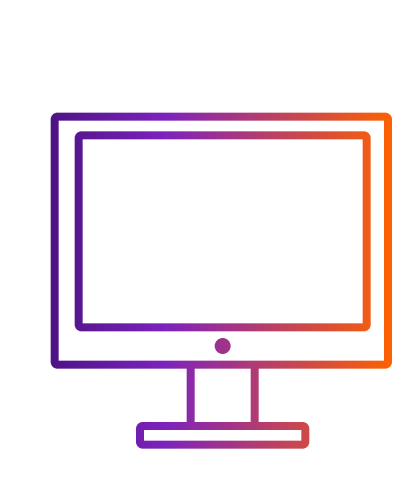

## 如何透過 FedEx Ship Manager<sup>™</sup> at fedex.com 建立貨件時使用ETD

# 精巧模式

### 列印標籤後,您將在空運提單 (AWB) 上 看到「ETD」或「EWO」標記

如果貨件目的地需要出示商業發票的紙本副本,則「EWO」將標記在AWB上 如果空運單上有「EWO」標記,請列印一份商業/形式發票並附於貨件

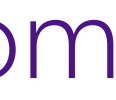